Q

## Wi-Fi Directの設定画面で[招待済み]から[接続済み]にならない時の対処方法

通常のWi-Fiでドライブレコーダーと接続中は、ドライブレコーダーとWi-Fi Direct接続をすることができません。 Wi-Fi Directの設定画面で[招待済み]から[接続済み]にならない場合、 以下の手順1以降を参照して通常のWi-Fiでドライブレコーダーと接続されていないことを確認してください。

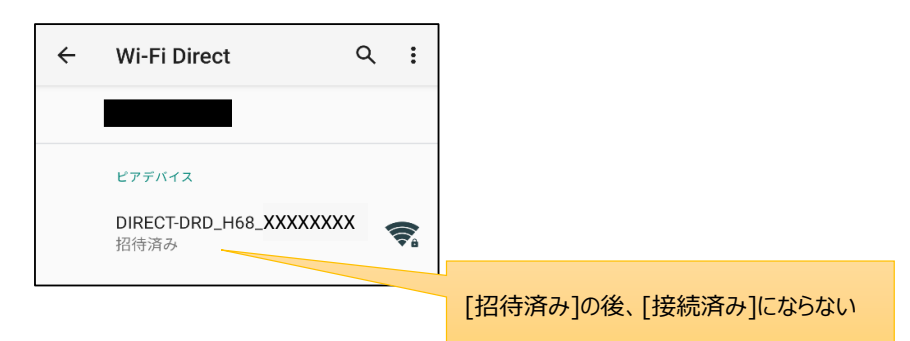

(以下arrows U SoftBankを例に説明します)

1. OSの[設定]→[ネットワークとインターネット]→[Wi-Fi]の順にタッチし、Wi-Fiの設定画面を開く。

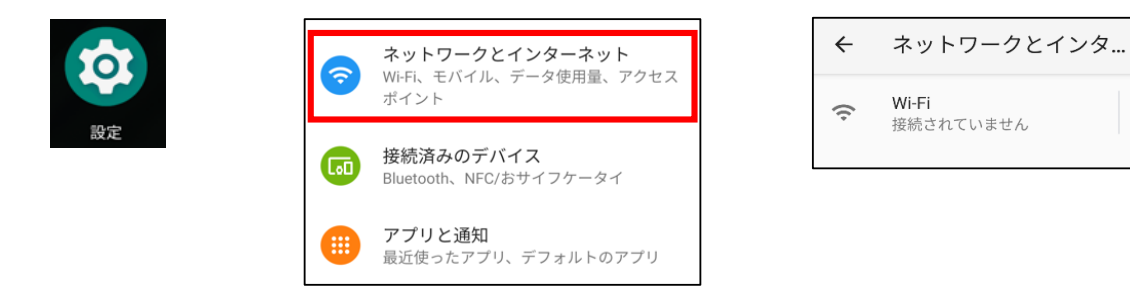

2. Wi-FiがONの時、通常のWi-Fiで[DIRECT-DRD…]が[接続済み]になっていないことを確認する。

## ・[接続済み]になっていない場合

⇒Wi-Fi Direct接続ができます。手順3にお進みください。

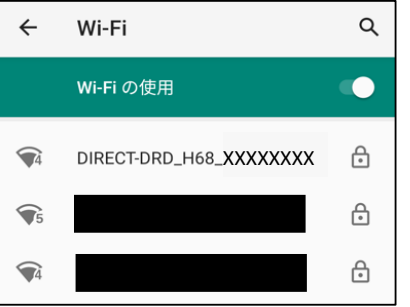

・[接続済み]になっている場合

⇒Wi-Fi Direct接続ができません。以下※の手順により通常のWi-Fiを切断してから手順3にお進みください。

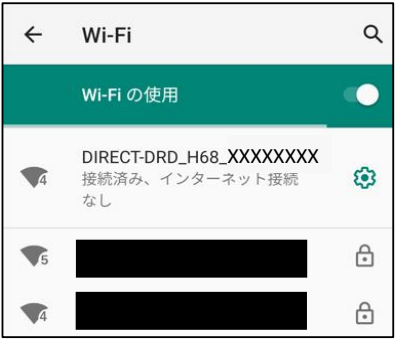

## ※通常のWi-Fiで[DIRECT-DRD…]が[接続済み]になっている場合、 右のアイコン (※) →[削除]の順にタッチし、ドライブレコーダーのプロファイルを削除してください。

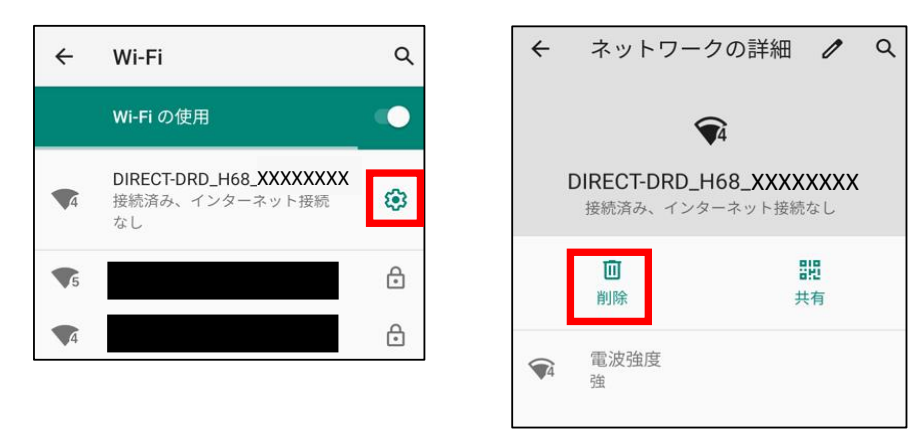

3. Wi-Fi Directの設定画面で[DIRECT-DRD…]→(招待状のキャンセルの画面で)[OK]の順にをタッチし、 [DIRECT-DRD…]の招待がキャンセルされたことを確認後、DRD Viewerアプリから接続をやり直してください。

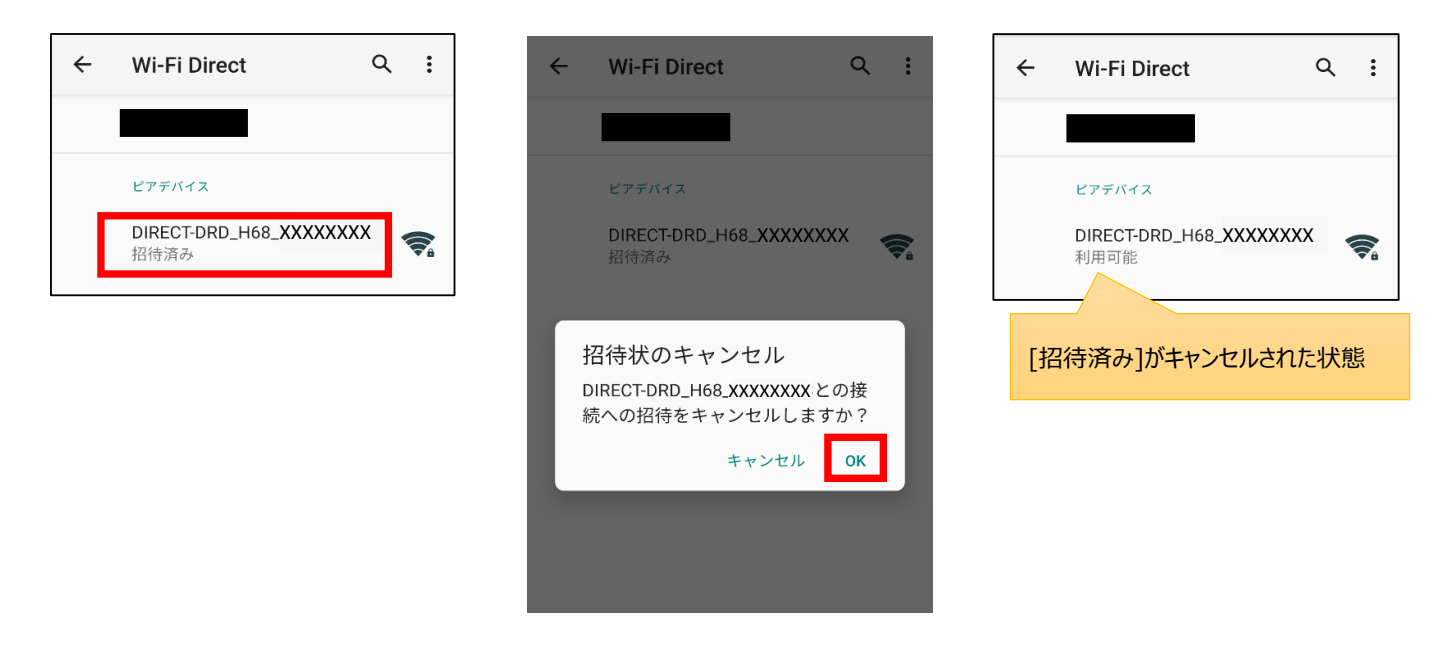